**Overview:** When plotting a project displaying "user defined contours", a red contour line will no longer appear.

## Deploying IA NRCS BWgray.ctd

- 1. <u>Open Windows Explore</u> and navigate into the *Engineering- Design Library...CADD Resource... Deploy CADD*
- 2. <u>Right-click</u> the file named *IA NRCS BWgray.ctb* and select *Copy*.
- 3. With-in Windows Explorer browse to C:\Users\YOUR.NAME\AppData\Roaming\Autodesk\C3D 2022\enu\Plotters\Plot Styles
- 4. Among the other files <u>Right-click</u> and *Paste*.
- 5. To make sure you have completed it correctly, your folder should now appear as shown below.

| Date modified       | Туре                                                                                                    | Size                                                                                                    |
|---------------------|----------------------------------------------------------------------------------------------------|----------------------------------------------------------------------------------------------------|
| 3/9/1999 4:17 PM    | AutoCAD Color-d                                                                                                    | 5 KB                                                                                                    |
| 3/9/1999 4:16 PM    | AutoCAD Plot Styl                                                                                                    | 1 KB                                                                                                    |
| 5/2/2023 9:58 AM    | Shortcut                                                                                                    | 2 KB                                                                                                    |
| 11/21/2002 9:17 PM  | AutoCAD Plot Styl                                                                                                    | 1 KB                                                                                                    |
| 11/21/2002 10:22 PM | AutoCAD Plot Styl                                                                                                    | 1 KB                                                                                                    |
| 9/12/2001 3:04 AM   | AutoCAD Color-d                                                                                                    | 6 KB                                                                                                    |
| 3/9/1999 4:16 PM    | AutoCAD Color-d                                                                                                    | 5 KB                                                                                                    |
| 3/9/1999 4:16 PM    | AutoCAD Color-d                                                                                                    | 5 KB                                                                                                    |
| 5/24/2023 10:20 AM  | AutoCAD Color-d                                                                                                    | 5 KB                                                                                                    |
| 3/9/1999 4:15 PM    | AutoCAD Color-d                                                                                                    | 5 KB                                                                                                    |
| 3/9/1999 4:15 PM    | AutoCAD Plot Styl                                                                                                    | 1 KB                                                                                                    |
| 5/16/2023 9:46 AM   | AutoCAD Color-d                                                                                                    | 5 KB                                                                                                    |
| 3/9/1999 4:14 PM    | AutoCAD Color-d                                                                                                    | 5 KB                                                                                                    |
| 3/9/1999 4:14 PM    | AutoCAD Color-d                                                                                                    | 5 KB                                                                                                    |
| 3/9/1999 4:12 PM    | AutoCAD Color-d                                                                                                    | 5 KB                                                                                                    |
| 3/9/1999 4:17 PM    | AutoCAD Color-d                                                                                                    | 5 KB                                                                                                    |
|                     | Date modified<br>3/9/1999 4:17 PM<br>3/9/1999 4:16 PM<br>5/2/2023 9:58 AM<br>11/21/2002 9:17 PM<br>11/21/2002 10:22 PM<br>9/12/2001 3:04 AM<br>3/9/1999 4:16 PM<br>5/24/2023 10:20 AM<br>3/9/1999 4:15 PM<br>3/9/1999 4:15 PM<br>5/16/2023 9:46 AM<br>3/9/1999 4:14 PM<br>3/9/1999 4:12 PM<br>3/9/1999 4:17 PM | Date modified Type   3/9/1999 4:17 PM AutoCAD Color-d   3/9/1999 4:16 PM AutoCAD Plot Styl   5/2/2023 9:58 AM Shortcut   11/21/2002 9:17 PM AutoCAD Plot Styl   11/21/2002 10:22 PM AutoCAD Plot Styl   9/12/2001 3:04 AM AutoCAD Color-d   3/9/1999 4:16 PM AutoCAD Color-d   3/9/1999 4:16 PM AutoCAD Color-d   3/9/1999 4:16 PM AutoCAD Color-d   3/9/1999 4:15 PM AutoCAD Color-d   3/9/1999 4:15 PM AutoCAD Plot Styl   5/16/2023 9:46 AM AutoCAD Color-d   3/9/1999 4:14 PM AutoCAD Color-d   3/9/1999 4:14 PM AutoCAD Color-d   3/9/1999 4:12 PM AutoCAD Color-d   3/9/1999 4:12 PM AutoCAD Color-d   3/9/1999 4:17 PM AutoCAD Color-d |